# enables easy communication

### Interoperabilität Telefonanlagen-spezifische Einrichtung

## Softphone Funktionen (SIP)

#### **ProCall Enterprise**

#### Version 6.1

Telefonanlage:

#### **Alcatel-Lucent OXO Connect**

Release R22

Mit der oben angegebenen Telefonanlage wurden die Softphone Funktionen (SIP) von ProCall in der estos Testumgebung getestet. Die Tests wurden mit maximal zwei Lines pro SIP-Endgerät durchgeführt. Folgende Angaben wurden bei der Einrichtung der Telefonanlage für die Anmeldung/Registrierung der einzelnen SIP-Lines an den UCServer verwendet.

Hinweis: Für die Anbindung von SIP-Lines an den UCServer muss die Telefonanlage für das SIP-Protokoll den Codec G.711 a-law unterstützen und sollte diesen als bevorzugten Codec für alle Endgeräte eingestellt haben. Es werden nur UDP-Verbindungen unterstützt.

## Teilnehmer hinzufügen

Der für ProCall eingerichtete "Teilnehmer/Basisstation" Teilnehmer: Hinzufügen X muss als "IP-Apparat" angelegt werden. ○ IBS DECT/PWT-Appa 🔿 Subgerät Die Nebenstelle (NSt) wird für die Anmeldung des O IP DECT-Apparat IP-Apparat UCServer benötigt. O My IC Mobile Karteninhaber O Virtueller Apparat SIP Companion Der Nebenstelle/dem Teilnehmer muss als Medien O Hot-Desking-Benutzer Apparat/Basisstat. "Open SIP Phone" zugewiesen Nomadic AnyDevice werden Liste × Anzahl Geräte 1 - Apparat/Basisstat. Hinzu NSt 26 IP Enabler ~ Phy. Adr. keine Löschen 8038 Premium DeskPhone ~ Huber Name 8058s Premium DeskPhone Ändern 8068 Premium DeskPhone Gerätetyp 8068s Premium DeskPhone 8078s Premium DeskPhone Details 8082 My IC phone OK Abbruch Advanced/IP Kopieren **Basic SIP Phone** Easy/IP 94-005-01 126 Weiter First/IP 94-006-01 127 **IP Enabler** 94-007-01 28 Profile IPTouch 4008/IP 94-008-01 29 IPTouch 4018/IP Füllen 94-009-01 20 IPTouch 4028/IP IPTouch 4028G/IP 94-010-01 21 IPTouch 4038/IP IPTouch 4020C /IP MIPT 610 GAP Reg. 94-011-01 27 94-012-01 26 Mailbox löschen MIPT 8118 MIPT 8128 Automatische Provisionierung der Auto Provision SIP PF PC Multimedia Premium/IP Zurück SIP Phone (8001) SIP Phone (8001G) v

Einrichtung Softphone Funktionen (SIP) ProCall Enterprise mit Alcatel-Lucent OXO Connect Seite 1 von 5 Stand: Mai 2018

| Teilnehmer                  |                      |        |       |                     | ×              | Nach Erstellen des       |
|-----------------------------|----------------------|--------|-------|---------------------|----------------|--------------------------|
| Phy. Adr.                   | 94-012-01            |        |       | Tasten              | V.24           | Teilnehmers müssen       |
| Name                        | Huber                |        |       | IM                  | Passwort       | Einstellungen unter      |
| Rufnummern                  |                      |        |       | Calific             |                | "IP/SIP" Dearbeitet      |
| NSt Nr. i                   | 26                   | Weiter |       | Gebunr              | ISDIN          | werden.                  |
| Zweitgeräte                 |                      |        |       | Kurzwahl            | Dienste        |                          |
| Zugehöriger Apparat         |                      |        |       | KW Ber.             | Versch.        |                          |
| Apparat                     |                      |        |       | RNSperr             | Rufumlt.       |                          |
| Originaltyp                 | Open SIP Phone       |        | ]     | Dyn. RZ             | Sel.RU         |                          |
| Temporärer Typ              |                      |        | ]     | DECT/PWT            | Hotel          |                          |
| Modus                       |                      |        |       | IP/SIP              | Termin         |                          |
| Sprache                     | Deutsch $\checkmark$ |        |       | Zent Serv           | Sprachsp       |                          |
| SW Version                  |                      |        |       | Makika              | Zurijskastran  |                          |
| BootLoader-Version          | ,,                   |        |       | Modilitat           | Zurücksetzen   |                          |
| Datenversion                |                      |        |       |                     |                |                          |
| Hardware-Nummer             |                      |        |       |                     |                |                          |
| Seriennummer                |                      |        |       |                     |                |                          |
| Lokalisierungsversion       |                      |        | ]     |                     |                |                          |
| Anpassungsversion           |                      |        | - Phy | vs. in Betrieb      |                |                          |
| Virtueller Apparat Medien   |                      |        | SIF   | P-Registrierung OK  |                |                          |
| Firma/Telefongruppe         | Firma1 ~             |        |       |                     |                |                          |
| Hot-Desking-Apparat         |                      |        |       | Außer Betrieb (logi | sch)           |                          |
| OK Abbruch                  |                      |        |       |                     |                |                          |
| IP/SIP Parameter            |                      | ×      |       |                     |                |                          |
| IP Parameter SIP Parameter  |                      |        | Tab   | ID Daramata         | Cind in da     | r Alcotal Lucant OVO     |
| In Parameter                |                      |        | Con   | noct untor W        | er: Sina in de | " VolD:Parameter allo    |
| MAC Adresse (hex)           |                      |        | Cod   | ocs aktiviort       | werden die     | IP-Endgeräte             |
| 00 .00 .00 .00 .20          | 6 . <b>a</b> 4       |        | star  | ndardmäßig          | auf G 722      | aingestellt. In dem Fall |
| Sprachkodierung/-dekodierun | 10                   |        | mu    | s dia Sprac         | hcodiorung     | auf G 711 umgestellt     |
| G711                        | ~                    |        | wor   | don                 | ncoulerung     | aul 0.111 unigestellt    |
| Z Echoupterdrijckupg        |                      |        | wei   | uen.                |                |                          |
| Corochaldiuiarta Erkonnur   |                      |        |       |                     |                |                          |
|                             | ig                   |        |       |                     |                |                          |
| 10 20 4 16                  |                      |        |       |                     |                |                          |
| 10.20.4.10                  |                      |        |       |                     |                |                          |
|                             |                      |        |       |                     |                |                          |
|                             |                      |        |       |                     |                |                          |
|                             |                      |        |       |                     |                |                          |
| OK Abbruch                  |                      |        |       |                     |                |                          |

Nach Erstellen des Teilnehmers müssen die Einstellungen unter "IP/SIP" bearbeitet werden.

| IP/SIP Parameter           |              | × |
|----------------------------|--------------|---|
| IP Parameter SIP Parameter |              |   |
| SIP-Passwort<br>40716566   | Zurücksetzen |   |
| SIP-Authentifizierung      |              |   |
|                            |              |   |
|                            |              |   |
|                            |              |   |
|                            |              |   |
|                            |              |   |
|                            | _            |   |
| OK Abbruch                 |              |   |

#### Tab SIP Parameter

Hier muss ein Passwort vergeben bzw. das automatisch erzeugte notiert werden. Das SIP-Passwort wird für die Anmeldung des UCServer benötigt

## Konfiguration des UCServers

Die Verbindung zur Telefonanlage wird als "SIP-Softphone" Verbindung unter "Leitungen" eingetragen. **Hinweis:** Der Port für die Verbindung von SIP-Endgeräten ist in der Alcatel-Lucent OXO Connect standardmäßig auf 5059 eingestellt.

| estos UCServer Verwaltung - WIN-F8FM1E93LSM                                                                                                    |                                                                                                    |  |  |  |  |  |
|----------------------------------------------------------------------------------------------------|----------------------------------------------------------------------------------------------------|--|--|--|--|--|
| Datei Extras Ansicht Hilfe<br>Verbinden 🖧 Trennen ✔ Übernehmen Filter:                                                                                                    |                                                                                                    |  |  |  |  |  |
| B Allgemein ∧                                                                                                    | L SIP-Softphone                                                                                                    |  |  |  |  |  |
| <ul> <li>A. Lizenzen</li> <li>Prösenzdomäne</li> <li>Benutzerdatenbank</li> <li>Benutzeranmeldung</li> <li>Datenbank</li> <li>Ereignisse</li> <li>Online Dienste</li> <li>Telefonie</li> <li>Leitungen</li> <li>Standort</li> <li>Telefonjournal</li> <li>Unbeantwortete Rufe</li> <li>Problembehandlung</li> <li>Benutzerverwaltung</li> <li>Benutzer</li> <li>Gruppen</li> <li>Computer</li> <li>Profile</li> <li>Freie Zusatzfelder</li> <li>Services</li> <li>Update Server</li> <li>Mail-Versand</li> <li>Sh&amp; Viewand</li> </ul> | Welche Telefonanlage wollen Sie hinzufügen:     Image: Beschreibung /   Image: Alcatel-Lucent   OXO Connect   Image: Mitel   Mitorice Office 400 (Mitel 430)   Image: Mitel   Mitorice MX-ONE   Image: Mitel   Image: Mitel   Mitorice MX-ONE   Image: Mitel   Image: Mitel   Mitorice MX-ONE   Image: Mitel   Image: Mitel   Image: Mitel   Mitorice MX-ONE   Image: Mitel   Image: Mitel   Image: Mitel   Mitel   Mitel   Mitel   Mitel   Mitel   Mitel   Mitel   Mitel   Mitel   Mitel   Mitel   Mitel   Mitel   Mitel   Mitel   Mitel   Mitel   Mitel   Mitel   Mitel   Mitel   Mitel   Mitel   Mitel   Mitel   Mitel   Image: Mitel   Mitel   Mitel   Mitel   Mitel   Mitel   Mitel   Mitel   Mitel   Mitel   Mitel   Mitel   Mitel   Mitel   Mitel   Mitel   Mitel   Mitel   Mitel   Mitel   Mitel   Mitel   < |  |  |  |  |  |

| .egistrar | Softphone Registrierun |                                           |
|-----------|------------------------|-------------------------------------------|
| Benutz    | ername 🔺               | Kennwort                                  |
| 78        |                        | •••••                                     |
| 83        |                        |                                           |
|           |                        |                                           |
|           |                        |                                           |
|           |                        |                                           |
|           | <u>H</u> inzufüge      | an B <u>e</u> arbeiten E <u>n</u> tfernen |

Alle SIP-Leitungen müssen in dieser Verbindungseinstellung hinzugefügt werden.

| Softphone Registrierung                      |                                 |  |  |  |
|----------------------------------------------|---------------------------------|--|--|--|
| Number                                       |                                 |  |  |  |
| Beispiele:                                   | 123                             |  |  |  |
|                                              | 100-199                         |  |  |  |
|                                              | 150;177;200-220                 |  |  |  |
| Passwor                                      | d (optional)                    |  |  |  |
| AuthBenutzername von Benutzername übernehmen |                                 |  |  |  |
|                                              |                                 |  |  |  |
|                                              |                                 |  |  |  |
|                                              |                                 |  |  |  |
|                                              |                                 |  |  |  |
|                                              | OK Abbrechen                    |  |  |  |
|                                              | Number<br>Beispiele:<br>Passwor |  |  |  |

Für die Anbindung an eine Alcatel-Lucent OXO Connect müssen angegeben werden:

als **Benutzername** die "NSt" und als **Passwort** das "SIP-Passwort"

Rechtliche Hinweise / Impressum

Copyright estos GmbH. Alle Rechte vorbehalten.

Die Angaben in diesem Dokument entsprechen dem Kenntnisstand zum Zeitpunkt der Erstellung. Irrtümer und spätere Änderungen sind vorbehalten.

Die estos GmbH schließt jegliche Haftung für Schäden aus, die direkt oder indirekt aus der Verwendung dieses Dokumentes entstehen.

Genannte Marken- und Produktbezeichnungen sind Warenzeichen oder Eigentum der entsprechenden Inhaber.

estos GmbH, Petersbrunner Str. 3a, 82319 Starnberg, Deutschland info@estos.de www.estos.de